#### ПРИЛ. 2

#### Памятка

# по работе с базами данных (БД) ФИПС по изобретениям, полезным моделям, промышленным образцам

Для работы в БД ФИПС необходимо следующее клиентское программное обеспечение:

– Microsoft Internet Explorer версии 6.0\* или выше

Для работы в БД ФИПС необходимо:

- 1. Войти в систему:
  - Открыть сайт РОСПАТЕНТА. Адрес сайта: <u>http://WWW1.fips.ru</u>
  - В левой части экрана выбрать в меню: ИНФОРМАЦИОННЫЕ РЕСУРСЫ → Информационно-поисковая система.
  - Ввести имя пользователя и пароль в окошки средней части экрана.
  - Щелкнуть мышью (далее щелкнуть) на кнопку Войти.
- 2. Выбрать БД для поиска (описание БД см. на сайте РОСПАТЕНТА в разделе ИНФОРМАЦИОННЫЕ РЕСУРСЫ → Информационно-поисковая система → Базы данных):
  - Щелкнуть на названии библиотеки (например, Патентные документы РФ (pyc))
  - Выбрать одну или несколько БД из открывшегося списка поставить галочку (щелкнуть) в квадратике слева от названия БД
- 3. Перейти на страницу Поисковый запрос для формулировки запроса:
  - В левой части экрана выбрать в меню *Поиск*. Откроется страница **Поисковый** запрос.

Страница **Поисковый запрос** содержит несколько окон для ввода терминов запроса. Слева от каждого окна дано название той части документа или библиографии, в которой будет производиться поиск введенных в данное окно терминов.

Поиск терминов запроса, введенных в окно *Основная область запроса*, производится в реферате, описании, названии и формуле изобретения для полнотекстовых БД и в реферате и названии для реферативных БД.

В верхнем левом углу страницы расположен выпадающий список видов поиска: Логический, Нечеткий, Словарный. Описание видов поиска см. ниже

Для поиска патентных документов предпочтительно использовать Логический поиск (выставлен по умолчанию).

- 4. Сформулировать поисковый запрос:
  - Изменить, если надо, тип поиска.
  - Ввести искомые термины в одно или несколько окон в зависимости от того, какая информация должна содержаться в искомом документе, например: термин(ы) в Основной области запроса; термин(ы) в Названии и индекс МПК в соответствующем поле; индекс МПК, термин в Основной области запроса,

автор и т.п. Примеры формулировки запроса в разных поисковых полях см. ниже.

Следует помнить, что при Логическом поиске по умолчанию термины запроса в каждом из полей связаны между собой оператором AND (описание операторов см. ниже). Термины, введенные в разные окна, при любых типах поисков связаны оператором AND

- 5. Провести поиск
  - щелкнуть по кнопке *Поиск*. Откроется страница Список найденных документов

В верхней части страницы слева указано количество найденных документов и БД, в которых проводился поиск.

В Таблице под ними приведена формулировка поискового запроса. Найденные документы выводятся группами по 25 документов. Для перехода от одной группы документов к другой надо щелкнуть по номеру соответствующей группы.

Список документов содержит: порядковый номер документа в списке, номер публикации документа, дату публикации, название и БД, в которой найден документ.

- 6. Просмотреть результаты поиска:
  - Щелкнуть по номеру, дате публикации или названию интересующего документа. В открывшемся документе искомые термины выделяются красным цветом.

Документ полнотекстовой БД содержит библиографию, название, описание, формулу изобретения, кроме того в нем могут быть чертежи и/или таблицы.

Документ может содержать также извещения, в которых публикуются сообщения о событиях, связанных с документом, например, выдача лицензии, изменение адреса для переписки, прекращение или восстановление действия патента и т.п.

В части документов описание приведено в факсимильном виде. (Например, в авторских свидетельствах СССР, опубликованных до 1994 г.)

Документы, опубликованные после 2004 г. представлены также в PDFформате. Для получения PDF-формата надо щелкнуть по дате в поле Опубликовано

- Для перехода к следующему или предыдущему документу из списка найденных документов можно использовать кнопки Предыдущий и Следующий вверху и внизу страницы
- Для возврата на список найденных документов следует выбрать в меню поисковой системы Найденные документы.
- 7. Для проведения нового поиска следует выбрать в меню поисковой системы *Поиск* и действовать в соответствии с п.п. 4-6.
- 8. Для выхода из поисковой системы выбрать в меню поисковой системы *Выход* и на открывшейся странице щелкнуть по кнопке *Выход*.

## Виды поиска

Система позволяет использовать три вида поиска: Логический, Нечеткий, Словарный.

### Логический поиск

Логический поиск позволяет находить документы, содержащие термины, заданные в запросе и связанные между собой отношениями, определяемыми операторами запроса. <u>Ввод запроса:</u>

- Запрос вводится с использованием булевых операторов. Если между терминами запроса операторы не указаны, системой по умолчанию используется оператор AND.
- Могут быть использованы операторы: AND, OR, NOT, WITHIN, ADJ, >, <, -, \*, ?,</li>
   (...), [...], "...", а также специальные операторы системы:
  - ~ оператор Нечеткого поиска, вводится перед термином (например ~картридж). Термин с оператором ~ система будет расширять терминами похожего написания в соответствии с Нечетким поиском.
  - ! оператор Словарного поиска, вводится после термина (например соединение!). Термин с оператором ! система будет расширять синонимами в соответствии со Словарным поиском.

Обработка запроса системой (расширение запроса):

- При Логическом поиске система не проводит расширения терминов, введенных без операторов подстановок или операторов ~ и !.
- Количество подстановок при использовании операторов подстановок (т.е. вариантов терминов, которые будет искать система по запросу), определяется параметром запроса "Количество подстановок при использовании маскирования". (Пункт меню системы Параметры)
- Число расширений, которые будет использовать система при вводе операторов ~ и
   определяется соответственно параметрами запроса "Количество слов при нечетком поиске" и "Уровень расширения для словарного поиска". (Пункт меню системы Параметры)
- Список терминов, используемых системой при поиске, можно просмотреть и/или откорректировать, нажав кнопку "Расширенный поиск" (в настоящее время функция недоступна).

Примеры:

- трансформатор (ток переменный WITHIN 2) соединение!
- (вибратор OR вибрационный) ((импульсный OR переменный) ток ADJ 2) NOT вращение

Список найденных документов:

- Максимальное количество N документов, включаемых системой в выводимый на экран список найденных документов, определяется параметром "Максимальное количество искомых документов". (Пункт меню системы *Параметры*) Если при поиске найдено документов больше, чем установлено данным параметром, система включает в список первые N найденных документов.
- В список найденных документов включаются документы, содержащие все термины запроса с учетом условий, налагаемых операторами.
- Найденные документы не ранжируются.
- В выводимом на экран списке документы располагаются в хронологическом порядке, определяемом датой ввода документа в БД.

# Нечеткий поиск

Нечеткий поиск позволяет находить документы, содержащие термины, заданные в запросе и/или их расширения - термины, имеющие сходное написание (например, отличающиеся от заданных правописанием, имеющие похожий набор букв). Поиск позволяет находить слова с трудным написанием или слова, введенные в БД или запрос с орфографическими ошибками.

Ввод запроса:

- Запрос вводится на естественном языке без использования булевых операторов
- Введенные в запрос операторы AND, OR, NOT, WITHIN, ADJ система игнорирует.
- Термины запроса программно связаны между собой оператором OR.

Специальные операторы системы:

- \*, ? для "усеченного" термина расширения, соответствующего Нечеткому поиску (похожими по написанию терминами) не происходит.
- " " для термина(ов) в кавычках расширения, соответствующего Нечеткому поиску (похожими по написанию терминами) не происходит, система будет искать только введенные в запрос значения.
- () оператор используется для изменения ранга документа
- ! оператор Словарного поиска, вводится после термина (например соединение!).
   Термин с оператором ! система будет расширять синонимами в соответствии со Словарным поиском.

Обработка запроса системой (расширение запроса):

- При Нечетком поиске система автоматически расширяет термины запроса вариантами его написания, имеющимися в БД, до заданного числа расширений, а поиск производится по терминам запроса и их расширениям.
- Число расширений, которые будет использовать система, определяется параметром запроса "Количество слов при нечетком поиске". (Пункт меню системы Параметры).
- Количество подстановок при использовании операторов \* и ?, определяется (устанавливается) параметром запроса "Количество слов при использовании маскирования".
- Число расширений, которые будет использовать система при вводе оператора ! определяется параметром запроса "Уровень расширения для словарного поиска".
- Список терминов, используемых системой при поиске, можно просмотреть и/или откорректировать, нажав кнопку "Расширенный поиск" (в настоящее время функция недоступна).

Примеры:

- трансформатор "ток переменный" соединение!
- вибратор вибрационный импульсный переменный ток

## Список найденных документов:

- В список найденных документов включаются документы, содержащие хотя бы один из терминов запроса или его расширение.
- Максимальное количество N документов, включаемых системой в выводимый на экран список, определяется параметром "Максимальное количество искомых документов". Если при поиске найдено документов больше, чем установлено данным параметром, система включает в список N найденных документов с более высоким рангом.
- Для найденных документов определяется их релевантность запросу (производится ранжирование).

При ранжировании: определяется ранг каждого документа - число (от 1 до 100%), характеризующее степень релевантности запросу, которое вычисляется в зависимости от многих факторов, в том числе, от наличия всех или части слов из запроса в документе, наличия в документе их расширений, взаимного расположения слов запроса в тексте, частоты их встречаемости и т.д. Найденные документы в списке располагаются в порядке убывания их ранга, в начале списка располагаются документы, наиболее релевантные запросу, обычно содержащие наибольшее число терминов запроса и/или их расширений. Ранг указывается после названия документа (Соответствие запросу 53%).

## Словарный поиск

Словарный поиск позволяет находить документы, содержащие термины, заданные в запросе и/или их синонимы.

Ввод запроса:

- Запрос вводится на естественном языке без использования булевых операторов AND, OR, NOT, и операторов контекстной близости WITHIN, ADJ.
- Введенные в запрос операторы AND, OR, NOT, WITHIN, ADJ система игнорирует.
- Термины запроса программно связаны между собой оператором OR.
- Специальные операторы системы:
  - \*, ? для "усеченного" термина расширения, соответствующего Словарному поиску (синонимами) не происходит.
  - о " " для термина(ов) в кавычках расширения, соответствующего Словарному поиску (синонимами) не происходит, система будет искать только их введенные в запрос значения.
  - о () оператор используется для изменения ранга документа.
  - ∼ оператор Нечеткого поиска, вводится перед термином (например ~картридж). Термин с оператором ~ система будет расширять терминами похожего написания в соответствии с Нечетким поиском.

Обработка запроса системой (расширение запроса):

- При Словарном поиске система автоматически расширяет термины запроса их синонимами (если они есть в тезаурусе системы для данного термина), а поиск производится по терминам запроса и их расширениям.
- Число расширений, которые будет использовать система, определяется параметром запроса "Уровень расширения для словарного поиска". (Пункт меню системы Параметры)
- Количество подстановок при использовании операторов \* и ?, определяется (устанавливается) параметром запроса "Количество слов при использовании маскирования".
- Число расширений, которые будет использовать система при вводе ~ оператора определяется параметром запроса "Количество слов при нечетком поиске".
- Список терминов, используемых системой при поиске, можно просмотреть и/или откорректировать, нажав кнопку "Расширенный поиск" (в настоящее время функция недоступна)

Примеры:

- трансформатор "ток переменный" соединение!
- вибратор вибрационный импульсный переменный ток

Список найденных документов

 В список найденных документов включаются документы, содержащие хотя бы один из терминов запроса или его расширение.

- Максимальное количество N документов, включаемых системой в выводимый на экран список, определяется параметром "Максимальное количество искомых документов". Если при поиске найдено документов больше, чем установлено данным параметром, система включает в список N найденных документов с более высоким рангом.
- Для найденных документов определяется их релевантность запросу (производится ранжирование).
- При ранжировании: определяется ранг каждого документа число (от 1 до 100%), характеризующее степень релевантности запросу, которое вычисляется в зависимости от многих факторов, в том числе, от наличия всех или части слов из запроса в документе, наличия в документе их расширений, взаимного расположения слов запроса в тексте, частоты их встречаемости и т.д. Найденные документы в списке располагаются в порядке убывания их ранга, в начале списка располагаются документы, наиболее релевантные запросу, обычно содержащие наибольшее число терминов запроса и/или их расширений.
- Ранг указывается после названия документа (Соответствие запросу 53%).

#### Примеры формулировки запросов в наиболее часто употребляемых поисковых полях

| ПОЛЕ                | Вид поиска, формулировка запроса                                           |
|---------------------|----------------------------------------------------------------------------|
| Основная область    | Основная область запроса предназначена для ввода запроса к текстовой части |
| запроса             | документа (реферату, описанию, формуле, названию).                         |
|                     | Вид поиска: Логический, Нечеткий, Словарный                                |
|                     | Логический поиск                                                           |
|                     | Операторы: AND, OR, NOT, WITHIN, ADJ, *, ?, >, <, -, " "                   |
|                     | Примеры:                                                                   |
|                     | <ul> <li>ток AND постоянн*</li> </ul>                                      |
|                     | – ток (постоянный OR переменный)                                           |
|                     | <ul> <li>ток NOT переменный</li> </ul>                                     |
|                     | <ul> <li>трансформатор (ток переменный WITHIN 2)</li> </ul>                |
|                     | <ul> <li>трансформатор (ток переменный ADJ 2)</li> </ul>                   |
|                     | <ul> <li>"переменный ток"</li> </ul>                                       |
|                     | - >350                                                                     |
|                     | Нечеткий поиск или Словарный поиск:                                        |
|                     | <ul> <li>трансформатор ток переменный</li> </ul>                           |
|                     |                                                                            |
| Номер документа     | Поле предназначено для ввода запроса при поиске по номеру документа        |
|                     | (публикации)                                                               |
| (Аналогично ведется | Вид поиска – Логический                                                    |
| поиск в поле        | Операторы: OR, NOT, ?, * >, <, -                                           |
| Регистрационный     | Ввод запроса:                                                              |
| номер заявки)       | 1. Вводится номер документа.                                               |
|                     | 2. При вводе нескольких номеров между ними обязательно задавать            |
|                     | оператор OR                                                                |
|                     | Примеры запросов:                                                          |
|                     | - 2005493                                                                  |
|                     | - 95102956                                                                 |
|                     | – 2005493 OR 95102956                                                      |
|                     | - >2140000                                                                 |
|                     | - <2100000                                                                 |

| - 2110000-2120000   |                                                                         |  |
|---------------------|-------------------------------------------------------------------------|--|
| Опубликовано        | Поле предназначено для ввода запроса при поиске по дате публикации      |  |
|                     | патента                                                                 |  |
|                     | Вид поиска – Логический                                                 |  |
| (Аналогично ведется | Операторы: OR, NOT, ?, * >, <, -                                        |  |
| поиск в полях Дата  | Ввод запроса:                                                           |  |
| публикации заявки,  | 1. Вводится дата публикации в последовательности: год, месяц, число,    |  |
| Дата перевода       | разделенные точками (без пробелов).                                     |  |
| заявки РСТ)         | 2. Для поиска документов, опубликованных в течение определенного        |  |
|                     | интервала дат, используется операторов "-".                             |  |
|                     | Примеры запросов:                                                       |  |
|                     | - 2007.05.27                                                            |  |
|                     | – 2007.05.27 OR 2007.06.27                                              |  |
|                     | - >1997.05.25                                                           |  |
|                     | - <1997.06.25                                                           |  |
|                     | - 1997.05.25-1997.06.25                                                 |  |
|                     |                                                                         |  |
| Индекс МПК          | Поле предназначено для ввода запроса при поиске по основному индексу    |  |
|                     | МПК                                                                     |  |
|                     | Вид поиска – Логический                                                 |  |
|                     | Операторы: OR, NOT, ?, * >, <, -                                        |  |
|                     | Ввод запроса:                                                           |  |
|                     | 1. Основной индекс МПК вводится латинскими буквами (заглавными          |  |
|                     | или прописными) без пробелов между буквами и цифрами. При               |  |
|                     | неполном задании индекса обязательно задание оператора                  |  |
|                     | подстановок - " * ".                                                    |  |
|                     | 2. При поиске документов по нескольким индексам МПК последние           |  |
|                     | следует вводить с оператором OR. При отсутствии оператора OR            |  |
|                     | будут найдены документы, в каждом из которых одновременно               |  |
|                     | указаны все индексы запроса.                                            |  |
|                     | Примеры запросов:                                                       |  |
|                     | - B24B1/04                                                              |  |
|                     | - b24b1/*                                                               |  |
|                     | - b24b1/0*                                                              |  |
|                     | - b24b1/04 AND b24b1/06                                                 |  |
|                     | - b24b1/04 OR b24b1/06                                                  |  |
| Заявитель           | Поле предназначено для ввода запроса при поиске по имени заявителя.     |  |
|                     | Тип поиска: Логический                                                  |  |
|                     | Операторы системы: AND, OR, NO1, ?, *, " ".                             |  |
| (Аналогично ведется | BBOD 3anpoca:                                                           |  |
| поиск в полях Автор | 1. Вводится полное наименование (фамилия) заявителя или часть           |  |
|                     | терминов из наименования (прописными или заглавными оуквами).           |  |
| Патентооолаоатель)  | 2. По умолчанию термины связаны оператором AND.                         |  |
|                     | 5. В документах имя и отчество заявителя могут оыть указаны полностью   |  |
|                     | или ипициалами, поэтому в запросе лучше задавать оба варианта<br>записи |  |
|                     | 4 При залании фамилии имени и отчества их спелует заключать в           |  |
|                     | кавычки                                                                 |  |
|                     | Примеры запросов:                                                       |  |
|                     | – акционерное AND газ                                                   |  |
|                     | <ul> <li>акционерное общество NOT ГАЗ</li> </ul>                        |  |

| <ul> <li>Квасенков</li> <li>"Квасенков Олег Иванович" ОК "Квасенков О И"</li> </ul>                                                                                                    |
|----------------------------------------------------------------------------------------------------|
| В патентах на изобретения, полезные модели и промышленные образцы<br>поле "Заявитель" <u>не публикуется</u> с 2005 г., в 2004 г. поле опубликовано лишь<br>в небольшой части документов. |